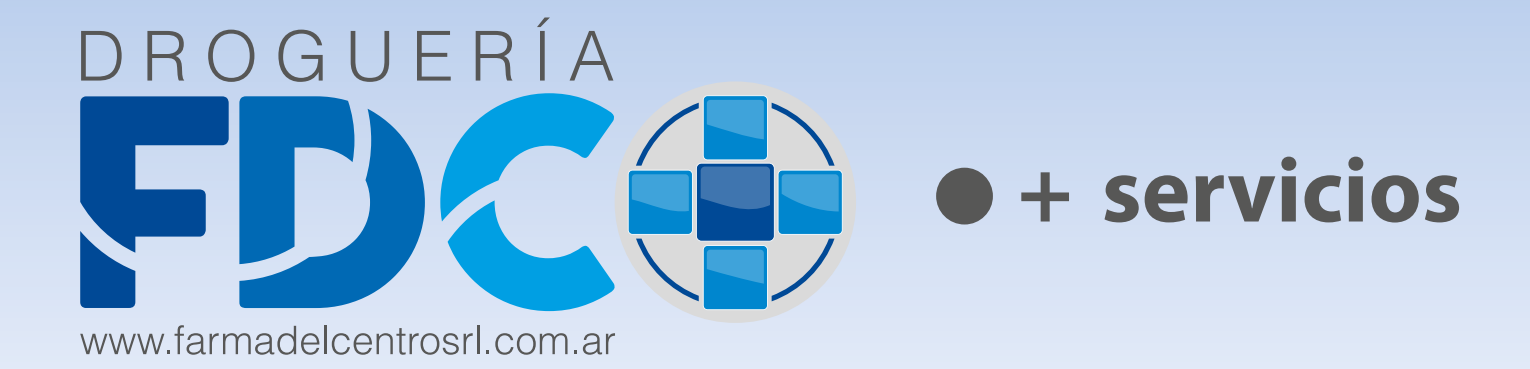

# TUTORIAL PARA REALIZAR PEDIDOS A TRAVÉS DE NUESTRA PÁGINA WEB (FACTURADOR ONLINE)

#### 1- ABRA EL NAVEGADOR (CHROME PREFERENTEMENTE) E INGRESE A WWW.FARMADELCENTROSRL.COM.AR

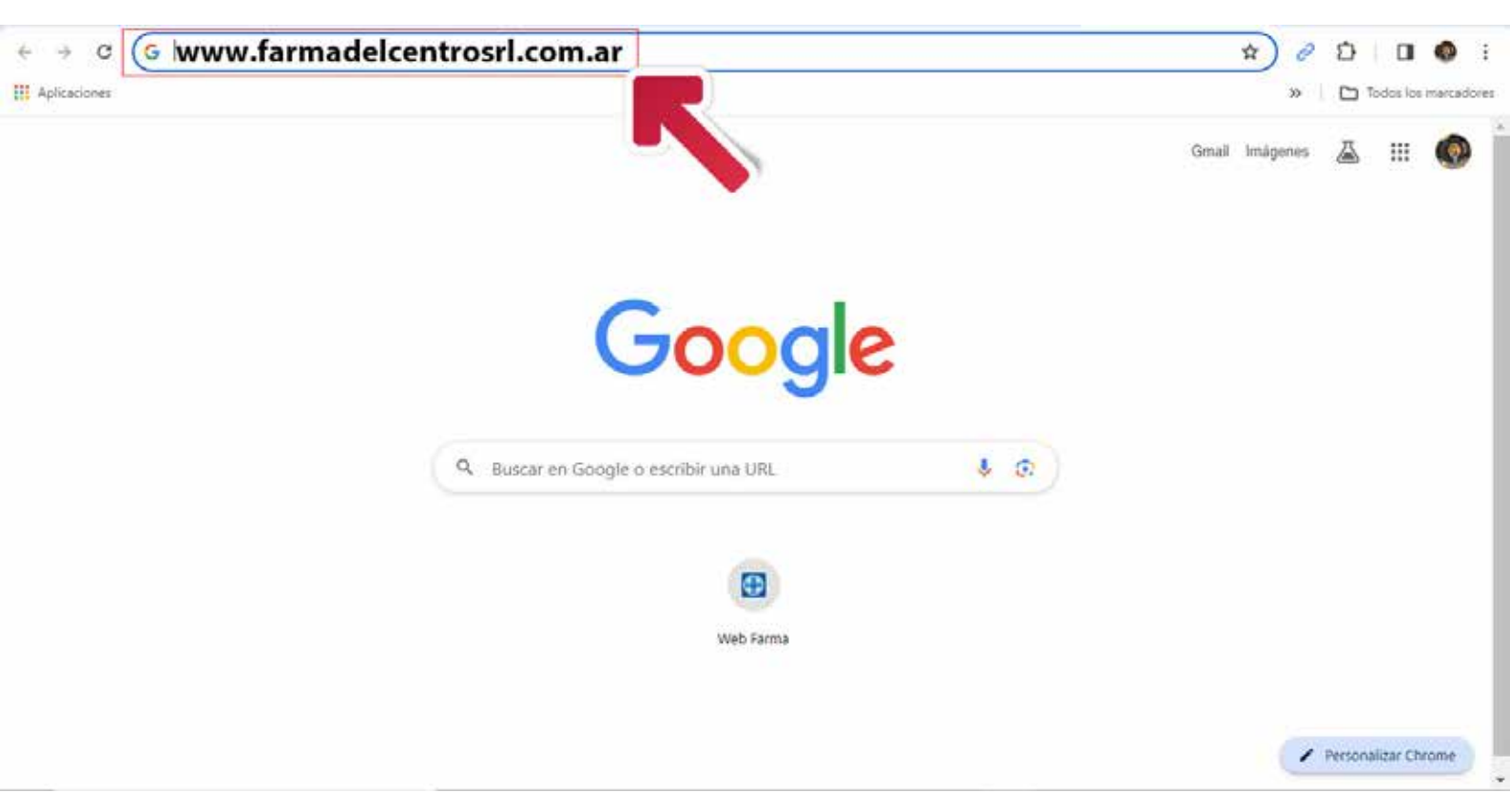

## 2- HAGA CLIC EN EL BOTÓN "PEDIDOS ONLINE" PARA SER REDIRIGIDO A LA PÁGINA DEL FACTURADOR ONLINE

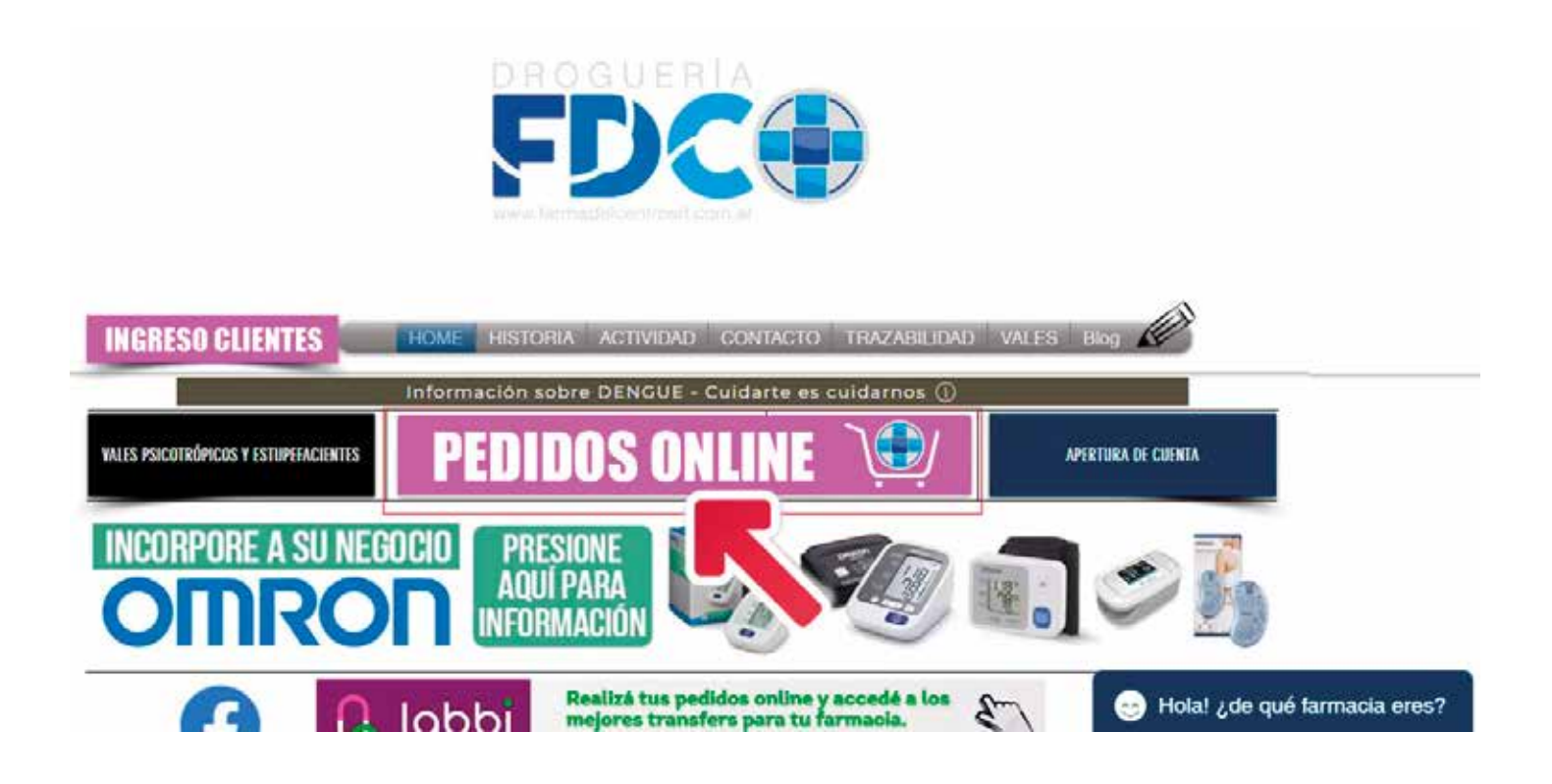

## 3- PARA INICIAR SESIÓN INGRESE SU DIRECCIÓN DE CORREO ELECTRÓNICO (MAIL) Y LA CONTRASEÑA QUE SERÁ PROVISTA POR SU VENDEDOR Y HACER CLIC EN EL BOTÓN "INGRESAR"

|                                                                                                    | Inicio de Sesion                                                                     |
|----------------------------------------------------------------------------------------------------|--------------------------------------------------------------------------------------|
| <b>EDECED</b><br><b>Bienvenido</b><br>Nos alegra verte nuevamente.<br>Ingresa tus datos de logueo para volver a<br>tu menú principal. | Correo electrónico ≗<br>Contraseña ⊶  <br>O Soy Cliente O Soy Vendedor<br>C Ingresar |
|                                                                                                    | 2024.03.30.4077                                                                      |

#### 4- UNA VEZ EN LA TIENDA, INGRESAR EN "CATÁLOGO" PARA COMPRAR

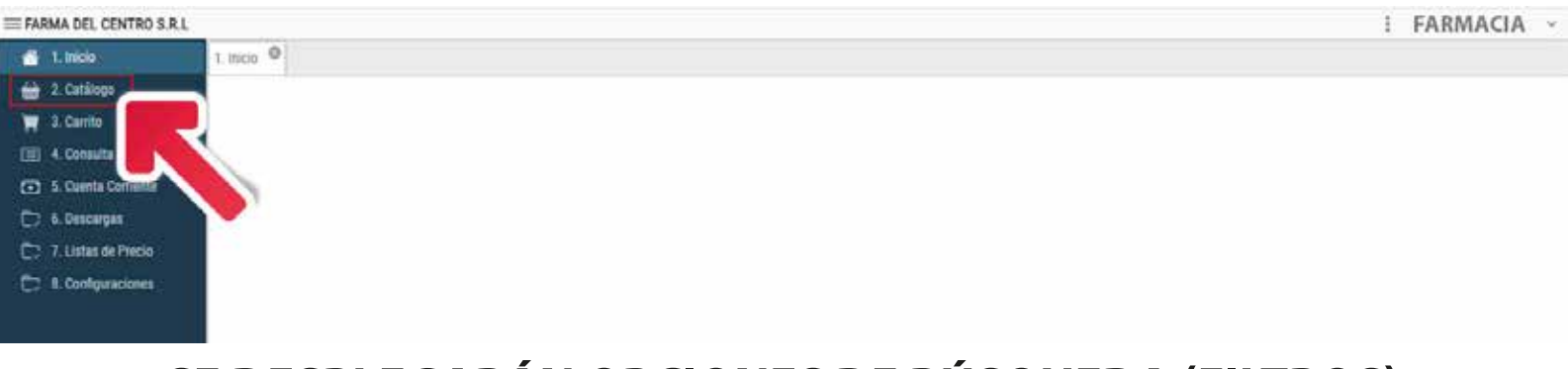

#### SE DESPLEGARÁN OPCIONES DE BÚSQUEDA (FILTROS) EN "DESCRIPCIÓN" PODRÁ TIPEAR EL ARTÍCULO DESEADO

| 1, Inicio               | 1. Inicio 2. Catillogo 🎱 |         |             |        |           |        |                     |          |        |
|-------------------------|--------------------------|---------|-------------|--------|-----------|--------|---------------------|----------|--------|
| 🖶 2. Catilisos          | Films.                   |         |             |        |           | Q. 🖬 😒 | Resulten de Totales |          |        |
| T. Carno                | Ciente                   | <u></u> | Descripción | ×      | Old Bana  | ×      | Detto               | 02       |        |
| (E) 4. Consulta Pedidos | Monodroga                | × ×     | Laboratorio | ××     | to Oferna | × ~    | Galate -            |          |        |
| 5. Cuenta Coniente      | ± cema                   | 1 NOVA  | ± FARMA     | Buscer |           |        |                     | (        | 15)    |
| C7 6. Descargas         |                          |         |             |        |           |        | 34                  |          | 5      |
| 7 Latas de Pieco        |                          |         |             |        | <b>N</b>  | 1      | 1014                |          |        |
| C3 & Configuraciones    |                          |         |             |        |           |        |                     | 2.0      | Ke j   |
|                         |                          |         |             |        |           |        | 🔒 Finalizar e       | ( pedido | 1      |
|                         |                          |         |             |        |           |        | Descripcion T       | Centidad | Ŧ.,    |
|                         |                          |         |             |        |           |        | +                   |          | (inc.) |
|                         |                          |         |             |        |           |        |                     |          |        |
|                         |                          |         |             |        |           |        |                     |          |        |
|                         |                          |         |             |        |           |        |                     |          |        |
|                         |                          |         |             |        |           |        |                     |          |        |

#### 5- SI SU INTENCIÓN ES SOLICITAR UNA UNIDAD DE UN ARTÍCULO DETERMINADO, BASTARÁ CON PRESIONAR EL "+"

| 🖆 1. Inicia           | 1. Inicio 2. Catillogo <sup>CO</sup> |        |                         |             |            |      |      |           |        |       |                         |     |             |          |           |          |                     |     |
|-----------------------|--------------------------------------|--------|-------------------------|-------------|------------|------|------|-----------|--------|-------|-------------------------|-----|-------------|----------|-----------|----------|---------------------|-----|
| 🚔 2. Catiliton        | Frank                                |        |                         |             |            |      |      |           |        |       | - Q(                    | a V | Reserves de | Totalies |           |          |                     | ~   |
| 2. Carrta             | Cliente                              |        | Descripcio              | 6n plateul  |            | ×    |      | Cód Ber   | ÷      |       | -                       | ×   | Later.      |          |           |          |                     |     |
| E A. Consulta Pedidos | Manadrope                            | × ×    | Laborator               | ie          |            | Xv   |      | Teo Ofert |        |       |                         | < 4 | Constr -    |          |           |          | 9                   |     |
| 5. Duenta Corriente   | ± GEMA                               | ± NOVA |                         | 1.FARMA     | Buscar     |      |      |           |        |       |                         |     |             |          |           |          | 0                   |     |
| CD 6. Descargen       |                                      |        |                         |             | - Franker  |      |      |           |        |       |                         | _   | 1 14        |          |           |          |                     |     |
| 7. Listas de Precia   | Descri                               |        | $\overline{\mathbf{x}}$ | Stock P     | vP/Lista 🐨 | Dto  | ¥ 1  | hecio 🐨   | Min. V | Cant  | $\overline{\mathbf{x}}$ | *   | TITLE       |          |           |          |                     |     |
| C7 & Configuraciones  | PLATEUL -A X 10 GAEAS                |        |                         | 7           | 15.207,12  | - 31 | .00  | 10.557,68 |        | Agreg | ar Aqui                 |     | 1.000       |          |           |          | 0                   |     |
|                       | PLATSUL A X 100 GRS                  |        |                         | 7           | 15.434,52  |      | 44   | 10.425,58 | 2      | Agreg | ar Aqui                 |     |             |          | 515       | 20<br>20 |                     | -   |
|                       | PLATSUL AG APOS HILD DE PLATA        |        |                         | 7           | 27.083,12  | 31   | ,03  | 18.679,77 |        | Agieg | ar Agui                 | -   |             | E Hoat   | zar el pe | dido     |                     | 140 |
|                       | PLATEUL -A X 450 GRS                 |        |                         | 7           | 313,95     | -11  | (0)  | 216,54    |        | 49149 | w Aqui                  |     | Desc        | ripcion  | ÷         | Cartidad | $\overline{\nabla}$ |     |
|                       | PLATEUL -A X 30 DRS                  |        |                         | 7           | 5.541,02   |      |      | 3,892,49  | 3 6 10 | 20140 | iupA w                  |     | Need        |          |           |          |                     | -   |
|                       | PLATSUL -A CREMA X 200 GR            |        |                         | 7           | 27,956,16  |      | .09  | 19.281,82 |        | Agreg | ar Aqui                 |     | 100         |          |           |          |                     | -   |
|                       | PLATSUL A X 800 GR                   |        |                         | 7           | 131.670,93 | 51   | .03  | 90.954,02 |        | Aprep | ar Aqui                 |     |             |          |           |          |                     |     |
|                       | PLATEUL -A CREMA X 350 GR            |        |                         | 7           | 45 199,65  | -31  | .03  | 53 127,51 |        | Agreg | ar Aqui                 |     |             |          |           |          |                     |     |
|                       | PLATSUL -A X 300 GRS                 |        |                         | 7           | 45 445 54  | 31   | 1.03 | 29.965,26 |        | Aprep | ar Aqui                 |     |             | 1        |           |          |                     |     |
|                       | PLATEUL -A GASA EN ROLLO             |        |                         | 7           | 17.608,16  | 21   | .03  | 12.144,70 |        | Agreg | ar Aqui                 |     |             |          |           |          |                     |     |
|                       | PLATEUL AERODOL X SOML               |        |                         | 7           | 612,15     | 31   | .03  | 425,54    |        | Agreg | er Aqui                 |     |             |          |           |          |                     |     |
|                       | PLATSUL -A UNG DERM X 15 GR          |        |                         | 7           | 4.537,93   | . 11 | .00  | 3.129,90  |        | Agreg | IN AQUI                 |     |             |          |           |          |                     |     |
|                       |                                      |        |                         | Descuento 2 | 20%        |      |      |           |        |       | 1.0                     | -   |             |          |           |          |                     |     |

FARMACIA

#### SI NECESITARA OTRA CANTIDAD, PODRÁ INGRESAR EL NÚMERO EN "AGREGAR AQUÍ" Y PRESIONAR ENTER O EL "+"

| III FARMA DEL CENTRO S.R.L.                                  |                                |         |                         |                    |            |          |                         |                        |       |         |          |                    | I FAR         | MACI | A -   |
|--------------------------------------------------------------|--------------------------------|---------|-------------------------|--------------------|------------|----------|-------------------------|------------------------|-------|---------|----------|--------------------|---------------|------|-------|
| 🛃 1. Inicia                                                  | 1. Inicio 2. Catiliogo @       |         |                         |                    |            |          |                         |                        |       |         |          |                    |               |      |       |
| 🚔 2. Cetilloge                                               | Film                           |         |                         |                    |            |          |                         |                        |       |         | QC.N     | Resumen de Totales |               |      | ~     |
| 🟋 2. Certin<br>📧 4. Cornella Pelidon                         | Cliente                        | ~<br>×~ | Descrip                 | ción platsul<br>mm |            | ×<br>× • |                         | Cód Barr<br>Tipo Ofert |       |         | ×<br>×~  | Evens<br>Crawla    |               | 0    |       |
| <ul> <li>5. Cuenta Contexte</li> <li>b. Descargan</li> </ul> | <u>т</u> , аема                | 1, nova |                         | ± parma            | Butcar     |          |                         | 100.000                |       |         |          | 216                |               | 0    |       |
| 💭 7. Listas de Precis                                        | Oescri                         |         | $\overline{\mathbf{v}}$ | Stock P            | vP/Lista 🐨 | Dto      | $\overline{\mathbf{v}}$ | Precio 🐨               | Min 🐨 | Cant    | ₹.       | ++++               |               | Q.   |       |
| C 1. Configuraciones                                         | PLATSUL -4 X 10 GASAS          |         |                         | 7                  | 15.307,10  |          | 31,051                  | 10:557,60              |       | Agregar | Aqui CT  |                    |               | 0    |       |
|                                                              | PLATELE, -A X 100 GRS          |         |                         | 7                  | 15 424 52  |          | 32,41                   | 10.425,53              | 2     | Apreper | Aqui     |                    | 000000000     |      | 1000  |
|                                                              | PLATEUL -AG APOS HILO DE PLATA |         |                         | 7                  | 27.083,12  |          | 37,63                   | 18.679,77              |       | Agregat | Aqui     | C Final            | zar el pedido |      |       |
|                                                              | PLATEUL -A X 400 GRS           |         |                         | 7                  | 212,95     |          | 21,02                   | 216,54                 |       | Agregar | Aqui CO  | Description        | - Cartista    | . 7  | 8 (A) |
|                                                              | PLATEUL -A X 20 ORS            |         |                         | 7                  | \$.541,02  | 1.1.1    | 11                      | 3.592,45               | 2610  |         | 2        |                    |               |      | -     |
|                                                              | PLATEUL -A CREMA X 200 GR      |         |                         | 7                  | 27.956,18  |          | 31,03.                  | 19,251,92              |       | Agregar | Aq.      |                    |               |      | -     |
|                                                              | PLATSUL & X 800 GR             |         |                         | 7                  | 151 870,93 |          | 31,55                   | 90.954,02              |       | Agregar | Azi      |                    |               |      |       |
|                                                              | PLATEUL -A CREMA X ESC GR      |         |                         | 7                  | 45.120.85  |          | 21,02                   | 31,727,51              |       | Agregar | Aq .     |                    |               |      |       |
|                                                              | PLATSUL -A X 300 GRS           |         |                         | 7                  | 42,445,54  |          | 21,22                   | 29,965,26              |       | Agregar | Aqui Ett |                    |               |      |       |
|                                                              | PLATSUL -A GASA EN ROLLO       |         |                         | 7                  | 17.608,16  |          | \$1,03                  | 12.144,75              |       | Agregar | Aqui CON |                    |               |      |       |
|                                                              | PLATSUL AEROSOL X EDML         |         |                         | 7                  | 817,15     |          | 31,03                   | 425,68                 |       | Agregar | Asul 🛶   |                    |               |      |       |
|                                                              | PLATELL -A UND DEPM X 15 ER    |         | Dees                    | 7                  | 4.337,93   |          | 31,81                   | 3.129,95               |       | Agregar | Aqui 🚮   |                    |               |      |       |
|                                                              | 1                              |         | Desc                    | 00100 51,0281      | - 200%     |          |                         |                        |       |         |          |                    |               |      |       |

FARMACIA

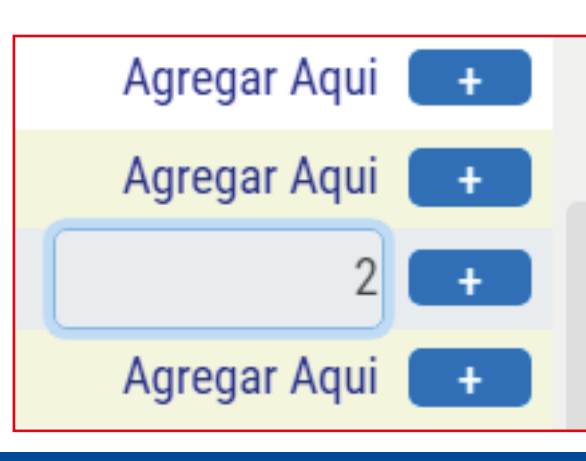

#### **MUESTRA EN DETALLE**

#### 6- SOBRE SU DERECHA VERÁ EL RESUMEN DE LO CARGADO EN EL CARRITO Y SI SE POSICIONA POR ENCIMA DEL ARTÍCULO SE DESPLEGARÁ EL IMPORTE UNITARIO DE CADA REFERENCIA

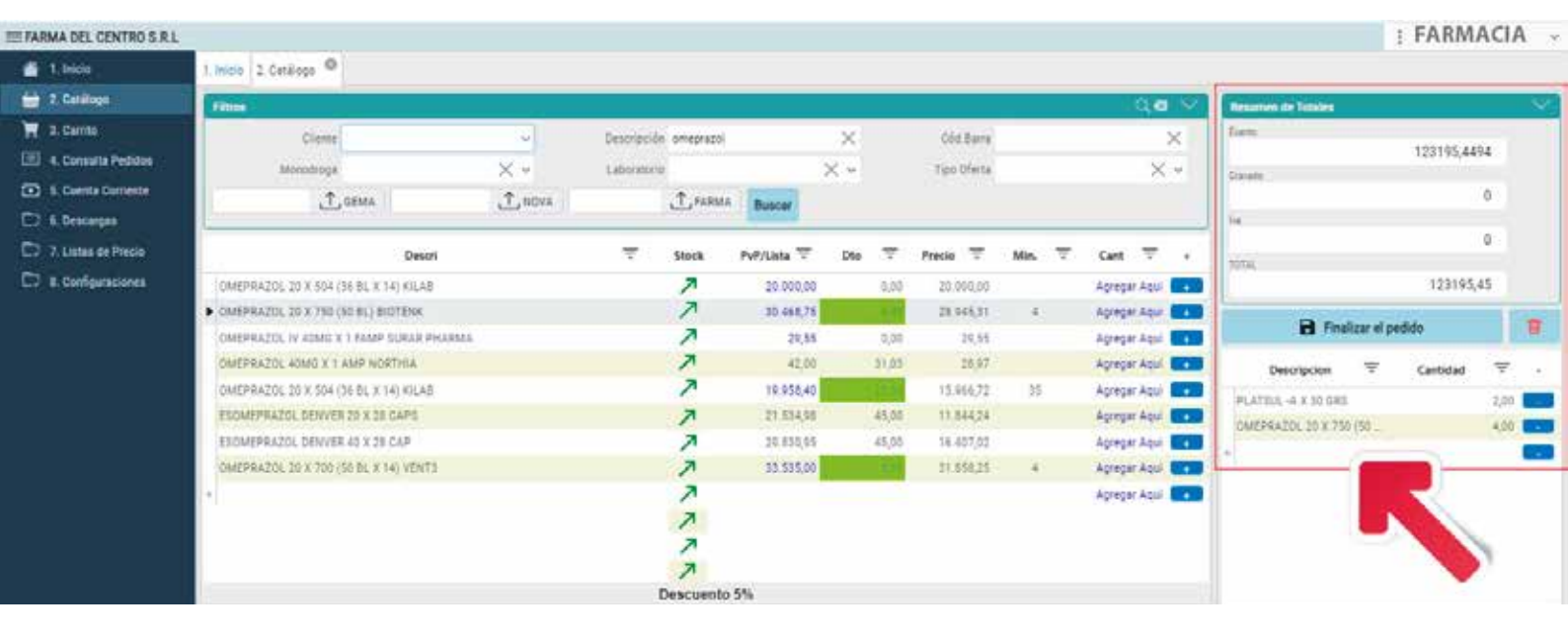

#### 7- SI QUISIERA ELIMINAR ALGÚN PRODUCTO YA SELECCIONADO, BASTARÁ CON PRESIONAR EL "-" A LA DERECHA DEL MISMO

| III FARMA DEL CENTRO S.R.L |                                                        |                   |                |                |             |     |                |             |        |             |       |                   |             | : FARM        | ACIA | A   |
|----------------------------|--------------------------------------------------------|-------------------|----------------|----------------|-------------|-----|----------------|-------------|--------|-------------|-------|-------------------|-------------|---------------|------|-----|
| 🙆 1, Inicia                | 1. Inicio 2. Cetillogo 🔍                               |                   |                |                |             |     |                |             |        |             |       |                   |             |               |      |     |
| 🖶 2. Cetilloga             | Films                                                  |                   |                |                |             |     |                |             |        | Q.4         | 1 V 1 | Resumen de Totale |             |               |      | ~   |
| 2. Carnto                  | Cliente                                                | 0                 | Descripción    | omeprazol      |             | ×   |                | Cód.Barra   |        |             | ×     | Tiette            |             | 1100000000000 |      |     |
| E 4. Consulta Pedidos      | Monodroga                                              | ×+                | Laboratoria    |                |             | × ~ |                | Tipo Oferta |        | >           | 64    | Cistale -         |             | 123195,44     | 94   |     |
| S. Cornta Cornette         | T, GEMA                                                | 1. NOVA           |                | T.FARMA        | Buscer      |     |                |             |        |             |       | 1000              |             |               | 0    |     |
| C) 6. Descargas            | A second second                                        | Distanti Anna Com |                | and the second |             |     |                |             |        |             | -     | 14                |             |               |      |     |
| CO 7. Listes de Precio     | Descri                                                 |                   | $\overline{T}$ | Stock          | PvP/Lista 🐨 | Dte | $\overline{T}$ | Precia 😨    | Min. T | Cart 🔻      |       | 1074              |             |               | 0.0  |     |
| CI II. Configuraciones     | OMEPRAZOL 20 X 504 (36 BL X 14) KILAB                  |                   |                | 7              | 20 000,00   |     | 0,00           | 20.000,00   |        | Agregar Aqu | (+)   | j. (* *           |             | 123195        | 45   |     |
|                            | <ul> <li>OMEPRAZUL 20 X 750 (50 BL) BIOTENK</li> </ul> |                   |                | 7              | 30.468,75   | 1   | 1.1            | 28.946,31   | 4      | Agreger Aqu | -     |                   |             | 142<br>1      | 15   |     |
|                            | OMEPRAZOL IV JOINT X 1 FAMP SURAR PHARMA               |                   |                | 1              | 20,85       |     | 0,00           | 29,55       |        | Agregar Aqu |       |                   | nexzar el p | Heldido.      | _    |     |
|                            | OMEPRAZOL 40MG X 1 AMP NORTHIA                         |                   |                | 7              | 42,00       |     | 31,05          | 26,97       |        | Agregar Aqu | •     | Descripcion       | Ŧ           | Cantidad      | Ŧ    |     |
|                            | OMEPRAZOL 20 X 504 (36 BL X 14) KILAB                  |                   |                | ~              | 19.958,40   |     |                | 15.966,72   | 35     | Agreger Aqu |       | PLATER -4 X 30 G  | 81          |               | 2,00 |     |
|                            | ESOMEPRAZOL DENVER 29 X 28 CAPS                        |                   |                | 7              | 21.534,98   |     | 45,00          | 13,844,24   |        | Agregar Aqu |       | OMEPRAZOL 20 K    | 750 (50     |               | 4,00 | -   |
|                            | ESOMEPRAZOL DENVER 45 X 28 CAP                         |                   |                | 2              | 20.830,95   |     | 45,00          | 18.407,02   |        | Agreger Aqu | •     | +                 |             | 10            |      |     |
|                            | OMEPRAZOL 20 X 700 (50 BL X 14) VENT3                  |                   |                | 2              | 33.535,00   |     |                | 11.558,25   | - 41   | Agregar Aqu | -     |                   |             | 1.5           | 2    |     |
|                            | *                                                      |                   |                | -              |             |     |                |             |        | Apregar Aqu |       |                   |             | 11            | 1    |     |
|                            |                                                        |                   |                | ~              |             |     |                |             |        |             |       |                   |             | 11            | -    | -22 |
|                            |                                                        |                   |                | 7              |             |     |                |             |        |             |       |                   |             | <b>V</b>      |      |     |
|                            |                                                        |                   | D              | escuento       | 5%          |     |                |             |        |             |       |                   |             |               |      |     |

#### 8- SI DESEA BUSCAR UN NUEVO PRODUCTO DEBERÁ POSICIONARSE NUEVAMENTE EN "DESCRIPCIÓN" Y TIPEAR EL ARTÍCULO DESEADO

| FARMA DEL CENTRO S.R.I    | L                        |        |              |    |            |        | 1                                                                                                    | FARMACIA   | A    |
|---------------------------|--------------------------|--------|--------------|----|------------|--------|----------------------------------------------------------------------------------------------------|------------|------|
| 📫 1, Inicio               | 1. Inicio 2. Casiliogo 🚇 |        |              |    |            |        |                                                                                                    |            |      |
| 🚔 2. Catilisos            | Filme .                  |        |              |    |            | Q. 🛛 🖂 | Resumen de Totales                                                                                                    |            | - 92 |
| T 2. Carno                | Clente                   |        | Descripción  | ×  | Old Barra  | ×      | Detto                                                                                                    |            |      |
| (E) 4. Consulta Pedidos   | Monodroga                | × ~    | Laboratorio  | XY | to-Ofertia | × *    | Osiate                                                                                                    | Q          |      |
| 5. Cuenta Coniente        | 1 оема                   | 1 NOVA | T FARMA BURG |    |            |        | Constraints in the second second seco | 0          |      |
| C Cescurgus               |                          |        |              |    |            |        | 34                                                                                                    | 0          |      |
| C 7 Latas de Precis       |                          |        |              |    | <b>•</b>   | 1      | 1014                                                                                                    |            |      |
| Contractor and the second |                          |        |              |    |            |        |                                                                                                    | 0          |      |
|                           |                          |        |              |    |            |        | Pinalizar el per                                                                                                    | Sido       | 1    |
|                           |                          |        |              |    |            |        | Descripcion 🐨                                                                                                    | Centidad 😨 | 2    |
|                           |                          |        |              |    |            |        |                                                                                                    |            |      |

#### 8- POR ÚLTIMO, PARA CONCRETAR LA COMPRA, PRESIONAR "FINALIZAR EL PEDIDO"

| Cutilloga                 | Films                                   |        |             |           |             |     |       |             |        | 1         | $10 \times$ | Resumen de Totales |             |
|---------------------------|-----------------------------------------|--------|-------------|-----------|-------------|-----|-------|-------------|--------|-----------|-------------|--------------------|-------------|
| Carnto                    | Cliente                                 |        | Descripción | omepracol |             | ×   |       | Cód Berra   |        |           | ×           | Lave:              | 220,022,000 |
| ionaulta Pedidoa          | Manadroge                               | × ×    | Laboratorio |           |             | ××  |       | Tipo Oferta |        |           | ××          | Ginete -           | 123195,4494 |
| enta Coniente             | 1 GEMA                                  | 1.NOVA |             | 1 FARMA   | Buscar      |     |       |             |        |           |             |                    | ാ           |
| scorgen<br>tas. de Precis | Descri                                  |        | ~           | Stock     | PoP/Lista V | Dto | v     | Precise IV  | Min. V | Card      | <b>v</b> .  |                    | 3,0         |
| Agaraciones               | OMEPRAZOL 20 X SOA (35 BL X 14) KILAD   |        |             | 7         | 20.000.00   |     | 0.00  | 20.000.00   |        | Acrear    | Adul COM    | 7014               | 123195,45   |
|                           | OMEPRAZOL 20 X 750 (50 BL) BIOTENK      |        |             | 7         | 30,468,75   |     | 1.00  | 28.945.31   | 4      | Agregar   | Aqui METR   | F The second       |             |
|                           | OMEPRAZOL IV 40MD X 1 FAMP SURAR PHARMA |        |             | 7         | 29,55       |     | 0,00  | 29,55       |        | Agregar   | Aqui 💶      | Pinalizar          | el pedido   |
|                           | CAMEPRAZUL 40MG X 1 AMP NORTHIA         |        |             | 7         | \$2,00      |     | 31,03 | 28,97       |        | Agregar   | Aqui 💼      | Descripcion        | attidad     |
|                           | OMEPRAZOL 20 X 504 (16 81, X 14) KILAB  |        |             | 7         | 19,658,40   |     | -11   | 15.964,72   | 35     | Agregar   | Aqui 💶      | PL 41518 -4 X 10 G | ×           |
|                           | ESEMEPRAZOL DERVER 20 X 26 CAPS         |        |             | 7         | 21.534,98   |     | 45,00 | 11.844,24   |        | Agregar   | Aqui 💶      | CMEPRAZOL 20 X 2.  |             |
|                           | ESOMÉPRAZOL DENVER 40 X 28 CAP          |        |             | 7         | 29.830,95   |     | 45,00 | 16.407,02   |        | Agrepar   | Aqui 🎫      |                    |             |
|                           | OMEPRAZOL 20 X 200 (50 SL X 14) VENTS   |        |             | 7         | 33,535,00   | 0   | -     | 31,858,25   | 4      | Aprepar   | Aqui 💶      |                    |             |
|                           | *                                       |        |             | 7         |             |     |       |             |        | Aprepar A | Apui 💽      |                    |             |
|                           |                                         |        |             | 7         |             |     |       |             |        |           |             |                    |             |
|                           |                                         |        |             | 7         |             |     |       |             |        |           |             |                    |             |
|                           |                                         |        |             | 7         |             |     |       |             |        |           |             |                    |             |
|                           |                                         |        | 1           | Descuento | 5%          |     |       |             |        |           |             |                    |             |

# + DATOS PARA CONOCER MEJOR NUESTRO NUEVO FACTURADOR ONLINE

#### PARA UNA MEJOR VISUALIZACIÓN DE LA PANTALLA DEL FACTURADOR ONLINE, UNA VEZ QUE INGRESÓ, RECOMENDAMOS PRESIONAR EN EL TECLADO LAS TECLAS CTRL Y LA TECLA - (MENOS)

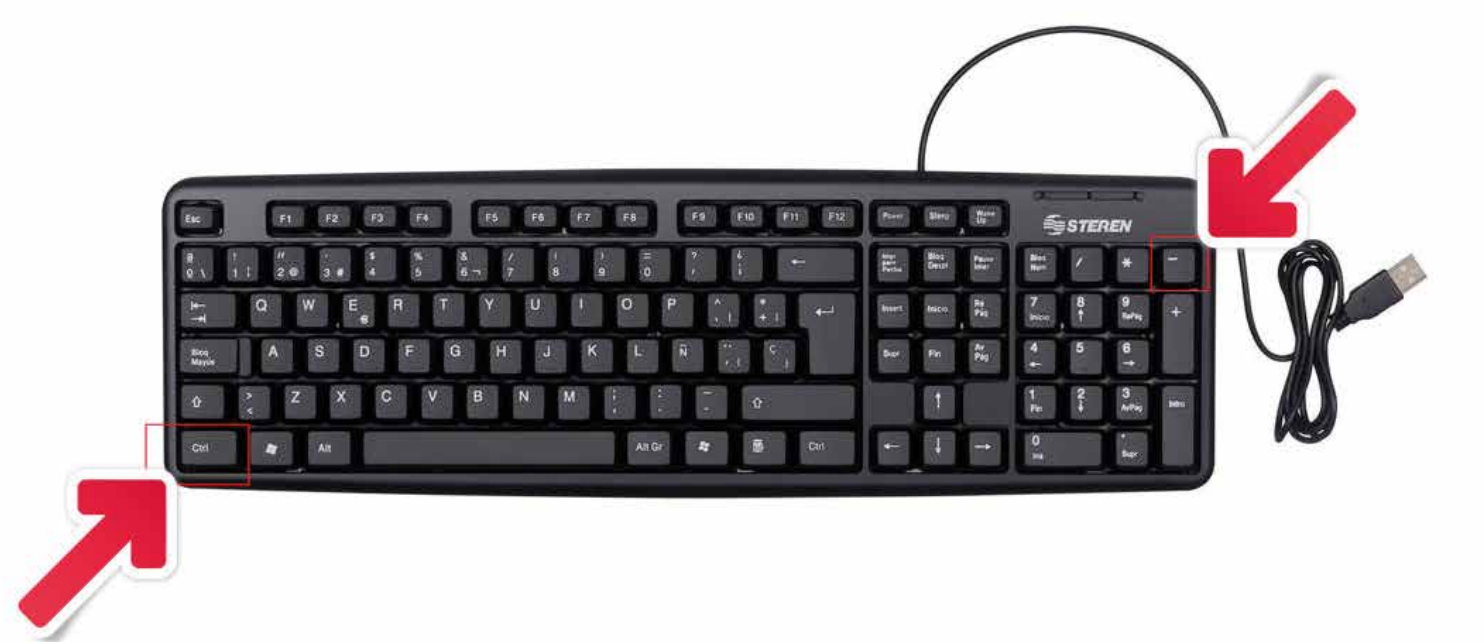

# + DATOS PARA CONOCER MEJOR NUESTRO NUEVO FACTURADOR ONLINE

HACIENDO CLIC EN EL DESCUENTO DE CADA ARTÍCULO, PODRÁ VER EL DETALLE DEL MISMO AL PIE DE SU MONITOR, SOBRETODO EN LOS CASOS DE OFERTAS (VERDE) Y TRANSFERS (NARANJA)

| Filtros           |        |       |             |       |           |          | q            | <b>8</b> / |
|-------------------|--------|-------|-------------|-------|-----------|----------|--------------|------------|
| Descri            | Ŧ      | Stock | PvP/Lista = | Dto = | Precio =  | Min. \Xi | Cant \Xi     | +          |
| PLATSUL -A X 10 0 | GASAS  | 7     | 15.307,13   | 31,03 | 10.557,63 |          | Agregar Aqui | +          |
| PLATSUL -A X 100  | GRS    | 7     |             | 32,41 | 10.425,53 | 2        | Agregar Aqui | -          |
| PLATSUL -AG APO   | S HIL  | 7     |             | 31,03 | 18.679,77 |          | Agregar Aqui | +          |
| PLATSUL -A X 400  | GRS    | 7     |             | 31,03 | 216,54    |          | Agregar Aqui | +          |
| PLATSUL -A X 30 0 | GRS    | 7     | 5.541,02    | 35,17 | 3 592,45  | 2 ó 10   | Agregar Aqui | =          |
| PLATSUL -A CREM   | A X 2  | 7     | 27.956,16   | 31,03 | 12        |          | Agregar Aqui | -          |
| PLATSUL A X 800   | GR     | 7     | 131.870,93  | 31,03 | 72        |          | Agregar Aqui | +          |
| PLATSUL -A CREM   | A X 3  | 7     | 45.130,65   | 31,03 | 31.       |          | Agregar Aqui | +          |
| PLATSUL -A X 300  | GRS    | 7     | 43.445,54   | 31,03 | 29.965,.  |          | Agregar Aqui | +          |
| PLATSUL - A GASA  | EN R   |       | 17.608,16   | 31,03 | 12.144,70 |          | Agregar Aqui | +          |
| PLATSUL AEROSO    | L X 50 |       | 617,15      | 31,03 | 425,66    |          | Agregar Aqui | +          |
| PLATSUL -A UNG D  | DERM   |       | 4.537,93    | 31,03 | 3.129,90  |          | Agregar Aqui | +          |

SI DICHO DETALLE QUEDARA OCULTO, SUGERIMOS AJUSTAR LA PANTALLA PRESIONANDO EN EL TECLADO LAS TECLAS CTRL Y LA TECLA – (MENOS)

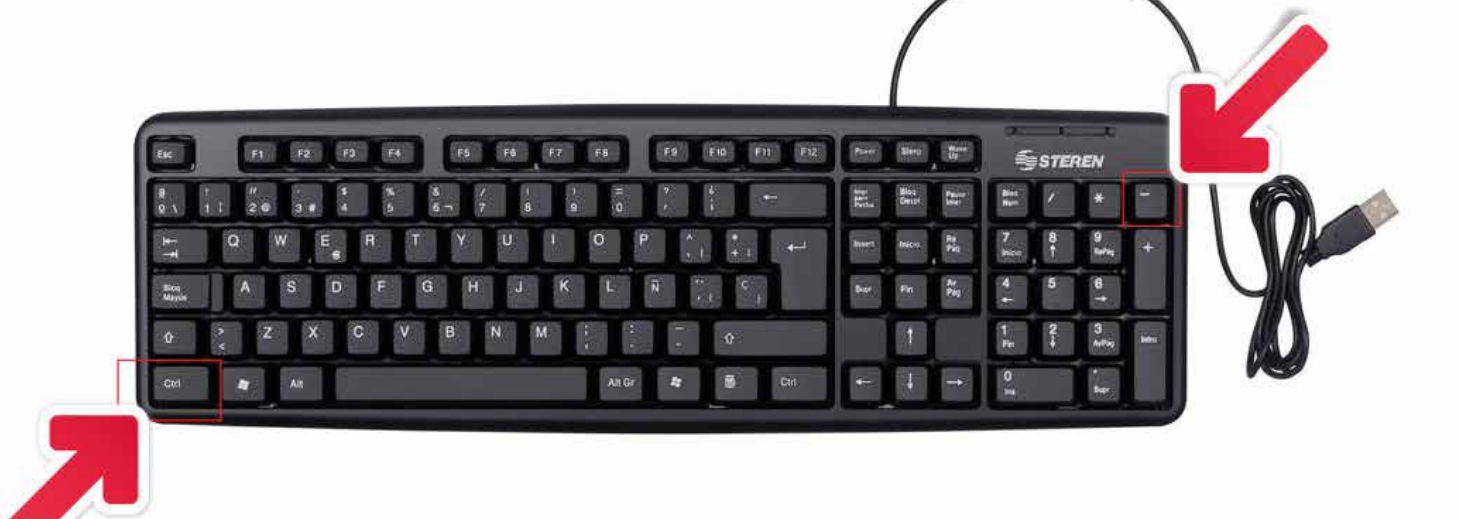

# + DATOS PARA CONOCER MEJOR NUESTRO NUEVO FACTURADOR ONLINE

#### LA COLUMNA "PVP / LISTA" PUEDE HACER REFERENCIA A PRECIOS DE VENTA AL PÚBLICO O BIEN A PRECIOS DE COSTO A LA FARMACIA (EN AZUL), EJ: PERFUMERÍA

| tros   |                |       |       |               |         |            |        | ्ल             |
|--------|----------------|-------|-------|---------------|---------|------------|--------|----------------|
|        | Descri         | Ŧ     | Stock | PvP/Lista \Xi | Dto \Xi | Precio \Xi | Min. = | Cant \Xi       |
| MEPRA  | ZOL 20 X 504 ( | 36 BL | 7     | 20.000,00     | 0,00    | 20.000,00  |        | Agregar Aqui   |
| MEPRA  | ZOL 20 X 750 ( | 50 BL | 7     | 30.468,75     | 5,00    | 28.945,31  | 4      | Agregar Aqui 🧯 |
| MEPRA  | ZOL IV 40MG X  | 1 FA  | 7     | 29,55         | 0,00    | 29,55      |        | Agregar Aqui   |
| MEPRA  | ZOL 40MG X 1   | AMP   | 7     | 42,00         | 31,03   | 28,97      |        | Agregar Aqui   |
| MEPRA  | ZOL 20 X 504 ( | 36 BL | 7     | 19.958,40     | 20,00   | 15.966,72  | 35     | Agregar Aqui 🥤 |
| SOMEPI | RAZOL DENVER   | 20    | 7     | 21.534,98     | 45,00   | 11.844,24  |        | Agregar Aqui   |
| SOMEPI | RAZOL DENVER   | 8 40  | 7     | 29.830,95     | 45,00   | 16.407,02  |        | Agregar Aqui 🚺 |
| MEPRA  | ZOL 20 X 700 ( | 50 BL | 7.000 | 33.535,00     | 5,00    | 31.858,25  | 4      | Agregar Aqui   |
|        |                |       |       |               |         |            |        | Agregar Aqui   |

#### HACIENDO CLIC SOBRE LAS TRES LÍNEAS EN EL MARGEN SUPERIOR DERECHO, LA COLUMNA SE COMPRIMIRÁ PARA PODER VISUALIZAR MEJOR LA PANTALLA

| Cliente Revenda AMA MARIA       Descripción       X       Códi Barra       X         Monodróga       X       Laboratorio       X       Tipo Ofierta       X                                                                                                    | 2. Catálogo               |         |             |           |    |             |              |                    |                 |      |   |
|----------------------------------------------------------------------------------------------------|---------------------------|---------|-------------|-----------|----|-------------|--------------|--------------------|-----------------|------|---|
| Cliente REVENGA ANA MARIA       Descripción       X       Clié Barra       X         Monodroga       X       Laboratorio       X       Tipo Ofreta       X                                                                                                    |                           |         |             |           |    |             | 8 <b>0</b> Y | Resumen de Totales |                 |      |   |
| Monodropa       X ×       Laboratoria       X ×                                                                                                    | Cliente REVENGA ANA MARIA | ×       | Descripción |           | ×  | Cod Barra   | ×            | Dante              | 123105.44       | 10.1 |   |
|                                                                                                    | Monodroga                 | XY      | Laboratorio |           | XY | Tipo Oferta | × ~          | Devado             | 14011044        |      |   |
| International International In                                                                                                    | ± GEMA                    | 1, NOVA | T, FARMA    | Buscar    |    |             |              |                    |                 | .0   |   |
| TOTAL<br>123195,45<br>TOTAL<br>123195,45<br>Plantizar el pedido<br>Plantola, AX 30 GRS 2,00<br>OMEPRA201, 20 X 750 (50 4,00<br>Cantal ad 10<br>Cantal ad 10<br>Cantal ad |                           |         |             | Bearing . |    |             |              | 718.               |                 | 0    |   |
| 123195,45<br>■ Finalizar el pedido<br>Descripcion ▼ Cantidad ▼<br>PLATSUL -A X 30 GR5 2.00<br>0MEPBAZOL 20 X /50 (50 4.00                                                                                                    |                           |         |             |           |    |             | 1            | TOTAL              |                 |      |   |
| Finalizar el pedido       Descripcion     Cantidad       PLATSUL A X 30 GRS     2,00       OMEPRAZOL 20 X 750 (50     4,00                                                                                                    |                           |         |             |           |    |             |              |                    | 123195          | ,45  |   |
| Descripcion T Cantidad<br>PLATSUL -A X 30 GRS 2,00<br>OMEPRAZOL 20 X 750 (50 4,00<br>+                                                                                                    |                           |         |             |           |    |             |              | 🗃 Fina             | lizar el pedido |      | 8 |
| PLATSUL -A X 30 GRS 2,00<br>DMEPRAZO: 20 X 750 (50 4,00<br>*                                                                                                    |                           |         |             |           |    |             |              | Descripcion        | ₩ Cantidad      | Ŧ    |   |
| DMEPRAZOL 20 X 750 (50 4.00 -                                                                                                    |                           |         |             |           |    |             |              | PEATSUL -A X 30 GR | i i             | 2,00 |   |
| -                                                                                                    |                           |         |             |           |    |             |              | OMEPRAZOL 20 X 75  | 0 (50           | 4,00 | 6 |
|                                                                                                    |                           |         |             |           |    |             |              | *                  |                 |      |   |
|                                                                                                    |                           |         |             |           |    |             |              |                    |                 |      |   |
|                                                                                                    |                           |         |             |           |    |             |              |                    |                 |      |   |
|                                                                                                    |                           |         |             |           |    |             |              |                    |                 |      |   |
|                                                                                                    |                           |         |             |           |    |             |              |                    |                 |      |   |
|                                                                                                    |                           |         |             |           |    |             |              |                    |                 |      |   |

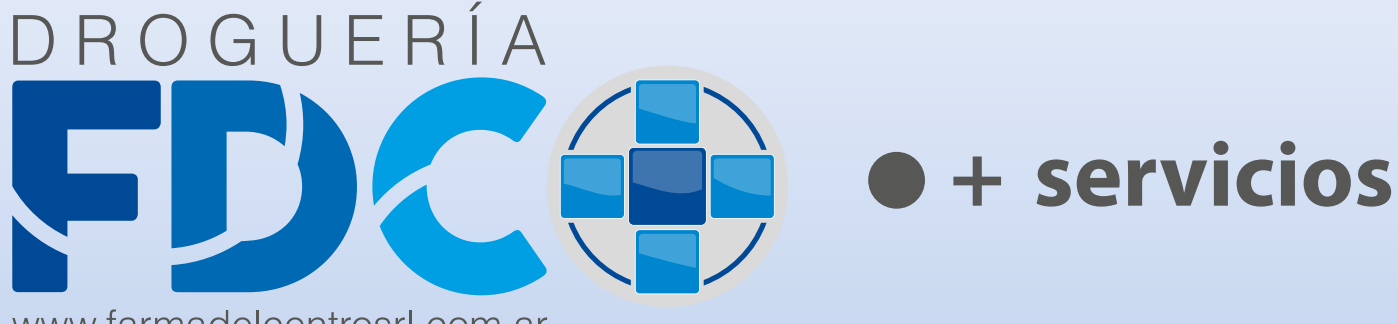

www.farmadelcentrosrl.com.ar